## Re-register Microsoft Office 365 account for SSPR (Self service password reset)

Scenario: Clients skipped the SSPR (Self service password reset) process.

**Step 1.** Client must reset their password thru ITSHelpdesk.

Step 2. Change your password.

**Step 3.** Upon log-in must go to this link "https://aka.ms/ssprsetup" to re-register your mobile number or email for "Forgot Password" facility to reset their own Microsoft Office 365 Account.